## Franklin County Schools Student Enrollment and Registration Instructions:

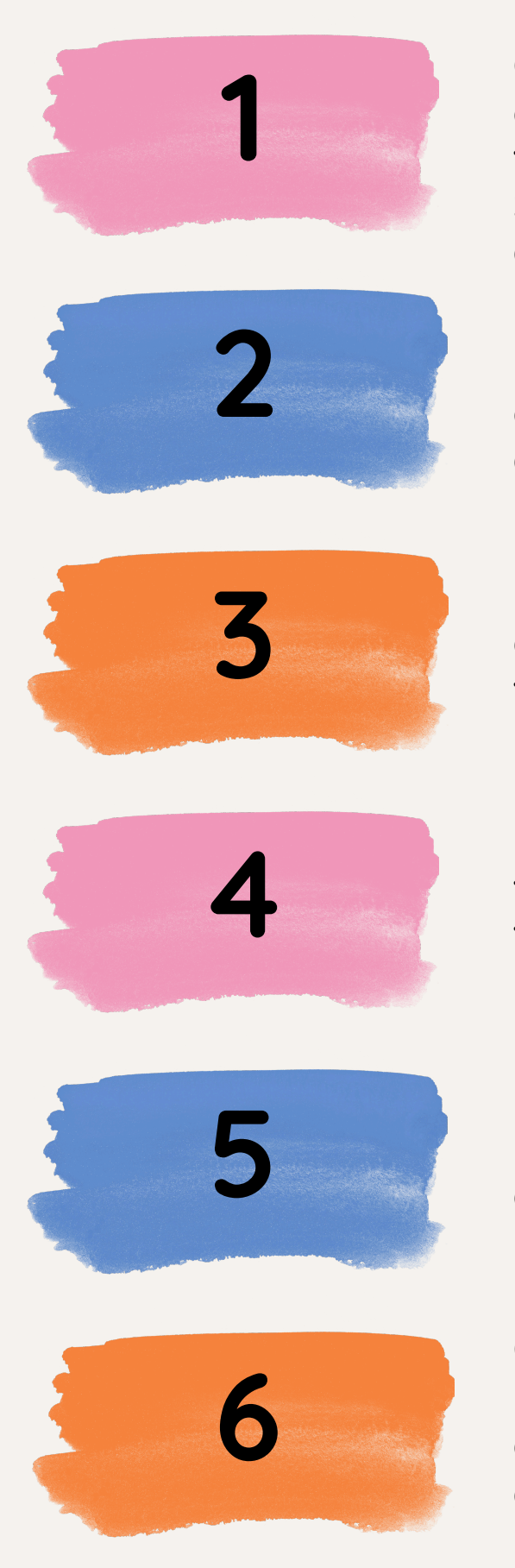

On the District Website click on the Parents/Students tab, then click on the link for Skyward Family/Student or click <u>here</u>.

If you don't already have one, you will need to request a Skyward account.

Use your newly created or existing Skyward credentials to log in to the system.

Follow the prompts to fill out the necessary forms and provide the required information about your student and family.

Upload documents; such as proof of residency, birth certificate, and immunization records.

Carefully review all the information you have entered and submit your application.